# Web予約システム *Applonのご*案内

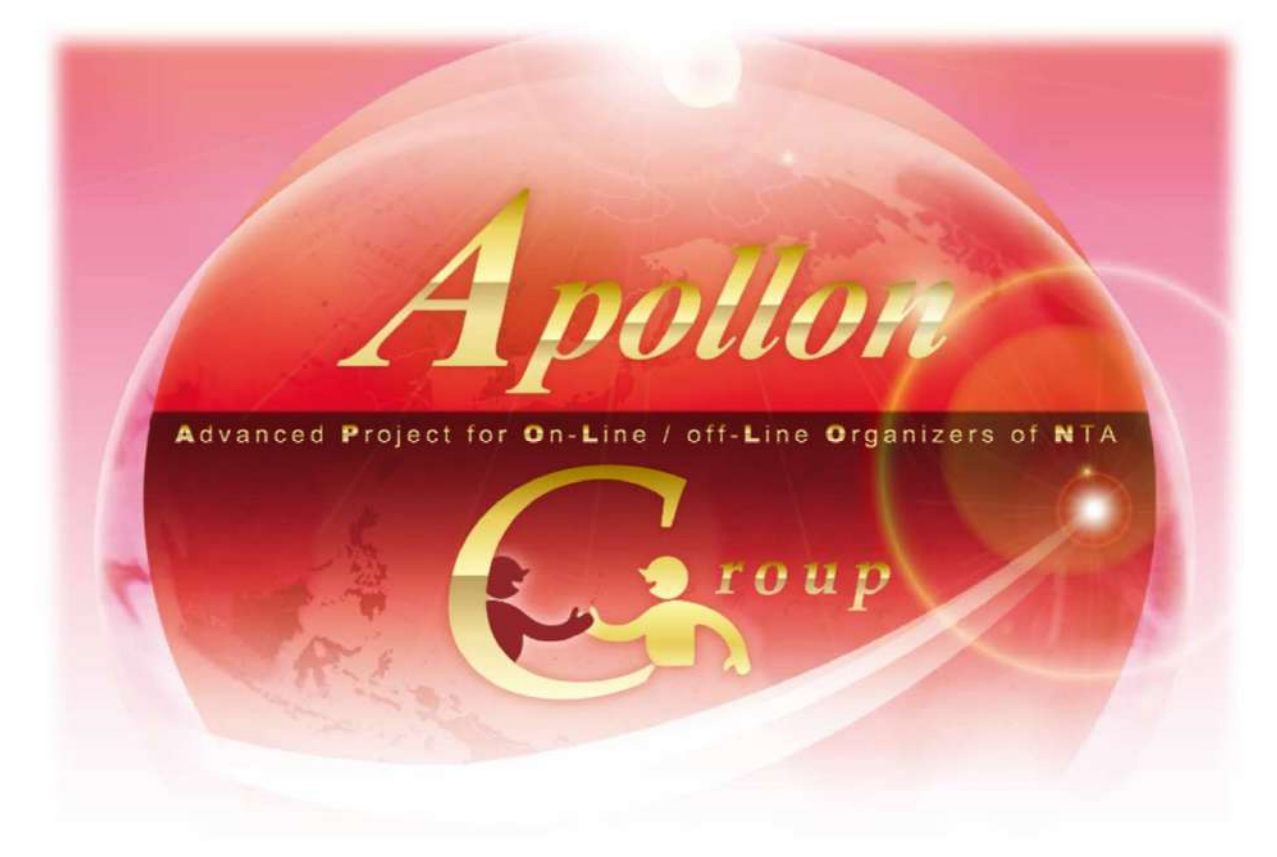

### 【目次】

### ●操作方法のご案内

| はじめに   | ••       | •  | • | • | • | •   | • | • | • | • | P 2  |
|--------|----------|----|---|---|---|-----|---|---|---|---|------|
| 新規利用登錄 | 录        | •  | • | • | • | •   | • | • | • | • | P 6  |
| 参加者登録  | •        | •  | • | • | • | •   | • | • | • | • | P 9  |
| 連絡揭示板  | •        | •  | • | • | • | ٠   | • | • | • | • | P 13 |
| 宿泊先決定後 | 後        | •  | • | • | • | •   | • | • | • | • | P 16 |
| 予約確認書  | ・請       | 家  | 書 | • | 弁 | 当   | 券 |   | • | • | P 18 |
| 支払い方法  | •        | •  | • | • | • | •   | • | • | • | • | P 20 |
| 領収書発行  | •        | •  | • | • | • | •   | • | • | • | • | P 22 |
| 予約の変更  | ・取       | ෭消 |   | • |   | • • | • | • | • | • | P 24 |
| お問い合わせ | <u>+</u> | •  | • | • | • | ٠   | • | • | • | • | P 27 |

### ~はじめに~

### Apollon操作方法 ~はじめに~

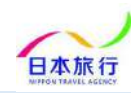

- ■申込受付期間:2025年6月2日(月)10時~2025年6月17日(火)17時まで
- ■支払い締切日:2025年7月4日(金)まで(先払い)
- ■支払い方法:銀行振込またはコンビニ決済

※宿泊先は2025年6月23日 (月)頃までに決定してご連絡いたします。

### https://va.apollon.nta.co.jp/tennis2025tottori/

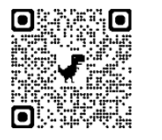

#### 1 上記URLまたはQRコードからサイトに アクセス

最新情報、ニュース・トピックがトップページに随時アップ できるため、情報伝達が迅速にできます。WEBページの メンテナンスも随時可能です必要な情報をタイムリーに 発信します。

```
2 Webサイトから
参加のお申込み・変更が可能
```

各種ご希望の内容を入力

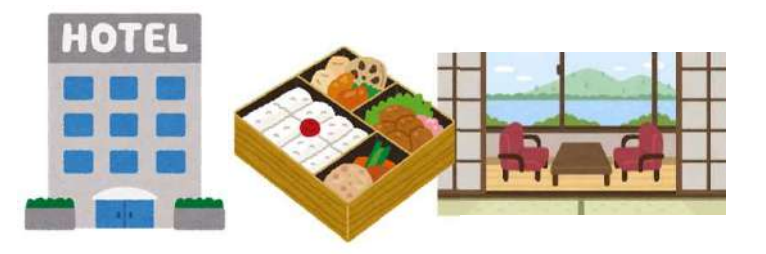

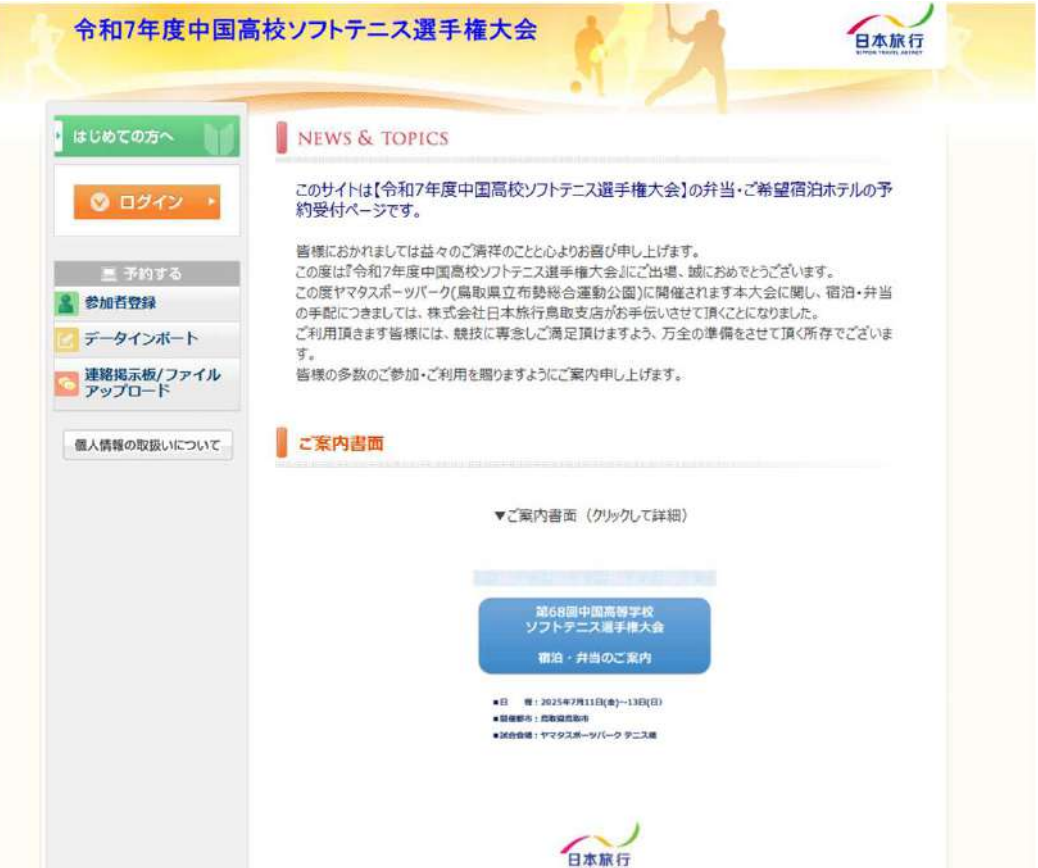

#### Apollon操作方法 ~はじめに~

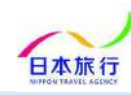

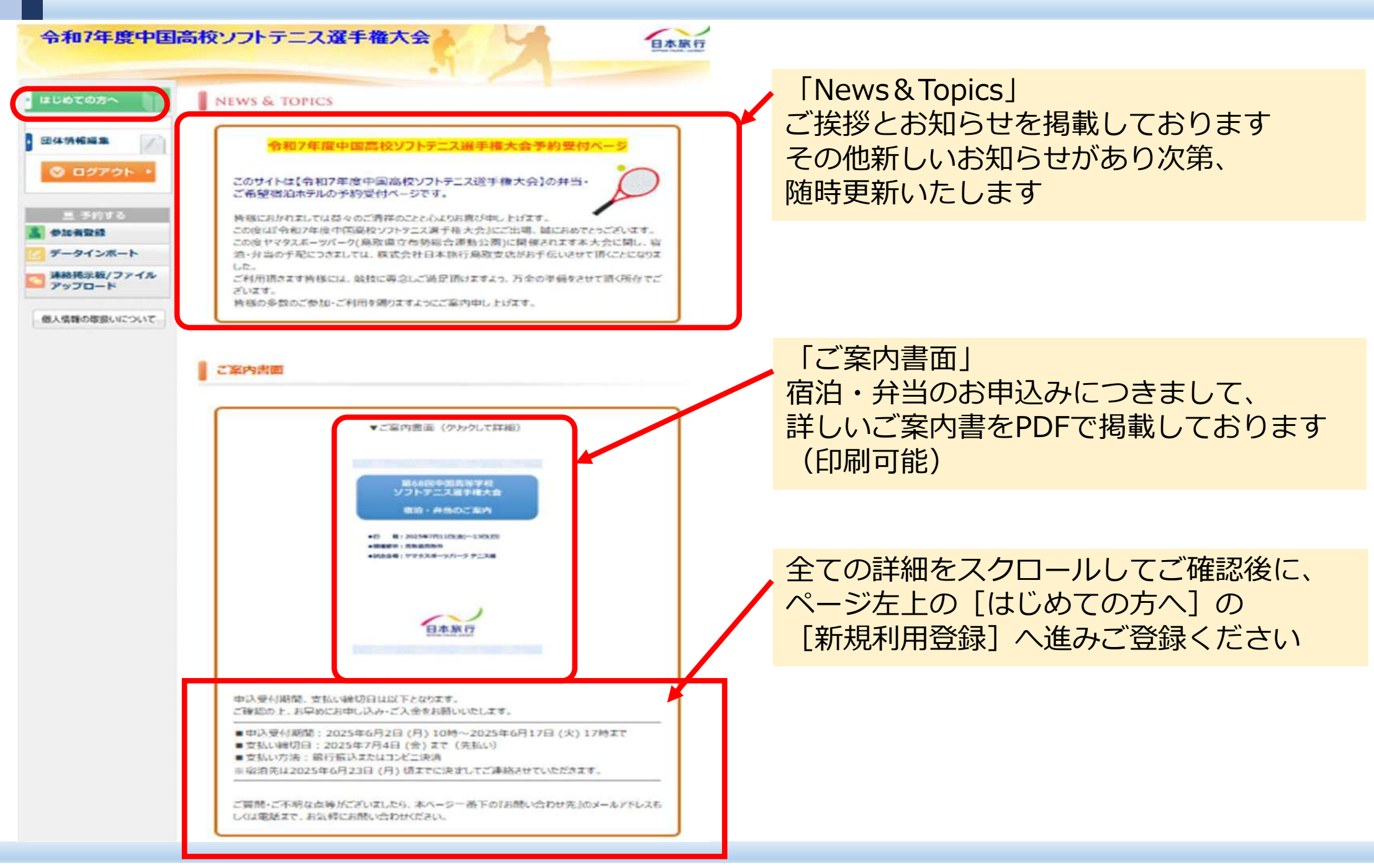

### ~新規利用登録~

### Apollon操作方法 ~新規利用登録~

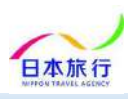

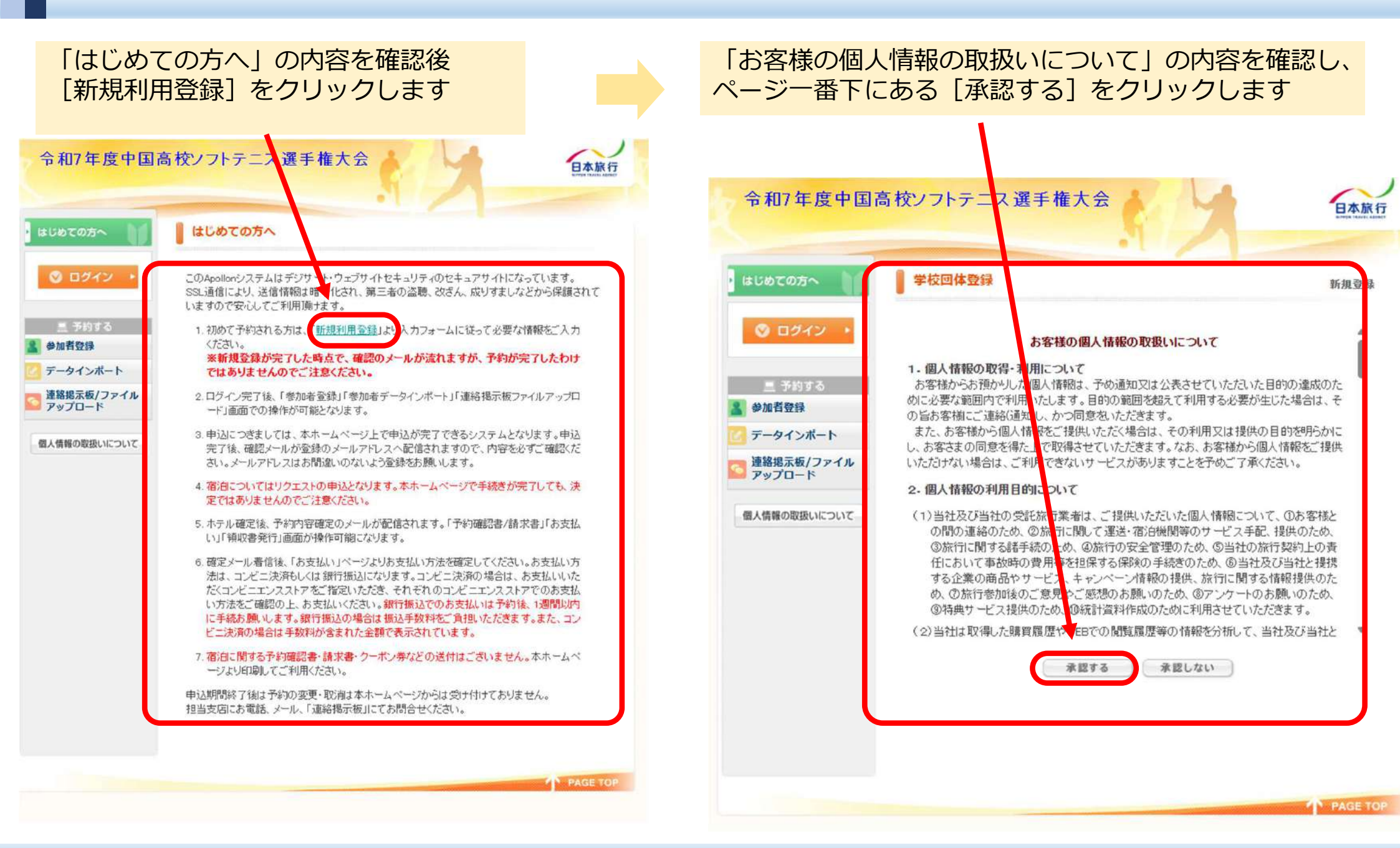

### Apollon操作方法 ~新規利用登録~

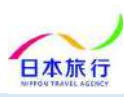

| FAX留与 代表者名 ご担当者様のお名前を<br>フルネームでご入力ください 当日連絡先 E-mailアドレス たいtottori_tis@nta.co.jpからの<br>メールが受信できるよう設定を<br>ご確認ください パスワード パスワード パスワード パスワード(確認) ホテル申込区分・希望1 ご希望のホテルを2つ、<br>ブルダウンからご選択ください 「メールが受信できるよう設定を 「ルマート(で) 「日時選絡先経: 「ロート(中国語の) 「コレート(中国語の) 「コレ | 学校名     「学校<br>入力フ<br>ご入力       学校名カナ     ご入力       郵便番号        都道府県        住所        電話番号 | 名登録」の<br>ォームに従って必須項目を<br>ください              | <ul> <li>令和7年度中国高</li> <li>■ はじめての方へ</li> <li>■ うわする</li> <li>●加者登録</li> <li>ご データインボート</li> <li>速路根云板/ファイル</li> </ul> | <ul> <li>校ソフトテニス選手権大会</li> <li>学校回体登録</li> <li>*は必須項目です。</li> <li>*学校名:</li> <li>*学校名カナ:</li> <li>* 第便番号(半角):</li> <li>(例: 160-0011)</li> <li>* 都道府県:</li> </ul> | 新規設定                                   |
|----------------------------------------------------------------------------------------------------|--------------------------------------------------------------------------------------------|--------------------------------------------|----------------------------------------------------------------------------------------------------|----------------------------------------------------------------------------------------------------|----------------------------------------|
| 当日連絡先       * 団杆未巻名:         E-mailアドレス       たottori_tis@nta.co.jpからの<br>メールが受信できるよう設定を<br>ご確認ください         パスワード       * 団杆え巻名力::         パスワード       * 団柱刻名た名:         パスワード(確認)       * ビーニーロジェンス(************************************                                                                                                    | 「AX留与<br>代表者名<br>代表者名力ナ                                                                    | ご担当者様のお名前を<br>フルネームでご入力ください                | ■ アップロード 個人情報の取扱いについて                                                                                                  | * 住所:<br>* 電話番号(半角):<br>* FAX番号(半角):                                                                                                    | (例: 03-1111-2222)<br>(例: 03-1111-2222) |
| E-mailアドレス(確認)       ご確認ください         パスワード       ()         パスワード(確認)       ()         当日の交通手段       ************************************                                                                                                    | 当日連絡先<br>E-mailアドレス                                                                        | tottori_tis@nta.co.jpからの<br>メールが受信できるよう設定を |                                                                                                    | * 団体代表者名:<br>* 団体代表者名力ナ:<br>* 団体連絡先氏名:                                                                                                    |                                        |
| 当日の交通手段<br>ホテル申込区分・希望1<br>ホテル申込区分・希望2<br>ホテル申込区分・希望2                                                                                                    | E-mailアトレス(確認)<br>パスワード<br>パスワード(確認)                                                       | ご確認ください                                    |                                                                                                    | * E-mailアドレス: (携帯アドレス不可)<br>* E-mailアドレス(確認用): (同じものをもう一度入力して)<br>(用してのをもう一度入力して)<br>(半月英数<br>* パスワード: ※個人情報を守るために必要です。<br>たもい。                                  | 下さい)<br>たのみ)<br>、類種されにない半角英数の文字以上でご記入く |
|                                                                                                    | 当日の交通手段<br>ホテル申込区分・希望1<br>ホテル申込区分・希望2                                                      | ご希望のホテルを2つ、<br>プルダウンからご選択ください              |                                                                                                    | * バスワード(確認用): (同じものをもう一度入力して)<br>* 当日の交通手段: マ<br>(戻る) 確認画面へ                                                                                                    | Fðu)                                   |

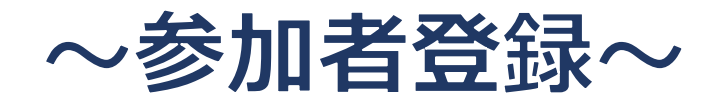

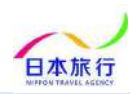

#### **画面左の [参加者登録] から宿泊と弁当の申込が可能です** [参加者登録] をクリックして「参加申込」の画面へ進んでください

| 島取 様でログインしています<br>令和7年度中国高校                                                                                                    | ソフトテニス選手権大会                                                                                                    | ◆和7年度中国語 参加7年度中国語 参加申 ・「宿泊の申し込 ・宿泊をされる ・」「お弁当」を注                                                                                                    | 校ソフトテニ<br>込<br>み」のありな<br>記合は、「参加<br>文される場合                                                                              | :ス選手権大会 (0:<br>しと、ご希望のホラ<br>1首名」の漢字と力:<br>は、注で数本ご入力                                             | 12042)<br>の人名を第3希望までご<br>ト、性別をご入力の上、<br>ください                                                                                              | 崔択ください<br>ご <b>希望の「宿泊日」</b> に                                                                                                    |                                                                                                    | 登録]<br>[映され<br>[録くだ                           | の際に<br>ます。<br>さい | 選択され必要に応 | ,たホテ<br>じ修正 |
|----------------------------------------------------------------------------------------------------|----------------------------------------------------------------------------------------------------|----------------------------------------------------------------------------------------------------|----------------------------------------------------------------------------------------------------|-------------------------------------------------------------------------------------------------|----------------------------------------------------------------------------------------------------|----------------------------------------------------------------------------------------------------|----------------------------------------------------------------------------------------------------|-----------------------------------------------|------------------|----------|-------------|
| <ul> <li>はじめての方へ</li> <li>団体情報編集</li> <li>○ ログ・ウト・</li> <li>● ログ・ウト・</li> <li>● か加者登録</li> <li>● データインホート</li> <li>● 連絡掲示板/ファイル</li> </ul> | NEWS & TOPICS<br>令和7年度中国高校ソフトテニス選<br>このサイトは【令和7年度中国高校ソフトテニス選<br>ご希望宿泊ホテルの予約受付ページです。<br>皆様におかれましては益々のご清祥のことと心よりお語<br>この度は『令和7年度中国高校ソフトテニス選手権力<br>この度は『令和7年度中国高校ソフトテニス選手権力<br>この度やマタスポーツパーク(鳥取県立布勢総合選)<br>泊・弁当の手配につきましては、株式会社日本旅行<br>した。 | <ul> <li>上記完了後「約</li> <li>ご登録後、お</li> <li>ご登録後、お</li> <li>ご登録後、お</li> <li>第1「ホテルレッ</li> <li>二馬町」のいずれ</li> <li>※B、鳥取市内和:</li> <li>「白兎会館」のい</li> <li>※ 宿泊先は全ての</li> <li>い</li> <li>新</li> <li>(第)</li> <li>(第)</li> <li>(第)</li> <li>(第)</li> <li>(第)</li> <li>(第)</li> <li>(第)</li> <li>(第)</li> <li>(第)</li> <li>(第)</li> <li>(第)</li> <li>(第)</li> <li>(第)</li> <li>(第)</li> <li>(第)</li> <li>(第)</li> <li>(第)</li> <li>(第)</li> <li>(第)</li> <li>(第)</li> <li>(第)</li> <li>(1)</li> <li>(1)<th>くに作業件書」を<br/>行条件響が正し<br/>になみ内容が正し<br/>またテルタイプに<br/>シュ鳥取駅前<br/>かです<br/>たテルタイプに<br/>整タイプに和<br/>雪れかです<br/>」み、ツイン・<br/>)学校のお申込<br/>あり、</th><th>ご確認の上同意にう<br/>:しいかどうか今一日<br/>ます<br/>お洋室朝食付きです<br/>」「ホテルモナーク<br/>お洋室・夕食朝食付きで<br/>喫煙の部屋希望等<br/>いかが完了後に希望</th><th>チェックを入れて「確認<br/>デェックを入れて「確認<br/>にご確認ください(ご答<br/>「スーパーホテル鳥助<br/>鳥取」「アパホテル鳥<br/>きです「鳥取ワシントン<br/>す「レーク大樹」「味道<br/>ま、参加申込後に<u>「連絡</u><br/>面で決定いたします。配</th><th>画面へ」をクリックし<br/>録内容の確認と締切前<br/>前」「スーパーホテノ<br/>欧駅前南」「鳥取グリ<br/>ホテルプラザ」と「!!<br/>のお宿山田屋」「<br/>温示板」から別途ご通<br/>宿の関係上ご希望に添</th><th>て登録にお進みください<br/>(のご変更は「参加者登録」画面で<br/>に鳥取駅北口」「グリーンリッチ?<br/>ーンホテルモーリス」と「ホテル<br/>見取シティホテル」<br/>につむら旅館・別館潮見亭」「福田<br/>(路ください<br/>見ない場合もございます。予め</th><th>で可能です)<br/>ホテル鳥取駅<br/>ニューオータ<br/>田屋旅館」と<br/>了承くださ</th><th></th><th></th><th></th></li></ul> | くに作業件書」を<br>行条件響が正し<br>になみ内容が正し<br>またテルタイプに<br>シュ鳥取駅前<br>かです<br>たテルタイプに<br>整タイプに和<br>雪れかです<br>」み、ツイン・<br>)学校のお申込<br>あり、 | ご確認の上同意にう<br>:しいかどうか今一日<br>ます<br>お洋室朝食付きです<br>」「ホテルモナーク<br>お洋室・夕食朝食付きで<br>喫煙の部屋希望等<br>いかが完了後に希望 | チェックを入れて「確認<br>デェックを入れて「確認<br>にご確認ください(ご答<br>「スーパーホテル鳥助<br>鳥取」「アパホテル鳥<br>きです「鳥取ワシントン<br>す「レーク大樹」「味道<br>ま、参加申込後に <u>「連絡</u><br>面で決定いたします。配 | 画面へ」をクリックし<br>録内容の確認と締切前<br>前」「スーパーホテノ<br>欧駅前南」「鳥取グリ<br>ホテルプラザ」と「!!<br>のお宿山田屋」「<br>温示板」から別途ご通<br>宿の関係上ご希望に添                                                                                                    | て登録にお進みください<br>(のご変更は「参加者登録」画面で<br>に鳥取駅北口」「グリーンリッチ?<br>ーンホテルモーリス」と「ホテル<br>見取シティホテル」<br>につむら旅館・別館潮見亭」「福田<br>(路ください<br>見ない場合もございます。予め                                                                                                    | で可能です)<br>ホテル鳥取駅<br>ニューオータ<br>田屋旅館」と<br>了承くださ |                  |          |             |
| ■ アップロード 優人情報の取扱いについて                                                                                                    | こわ用用きます自体には、競びに得るしこ何に頂<br>ざいます。<br>皆様の多数のご参加・ご利用を賜りますようにご案P                                                                                                    | 『ホテル希望<br>E C:鳥取市内和室夕                                                                                                    | ! (甲込ま<br>イブ (夕食付き                                                                                                    | <b>记号)</b> 第1希望<br>12500円                                                                       | : A:鳥取駅周辺ホテルタ<br>マ 第3希望:                                                                                                    | イブ(洋室・夕食なし                                                                                                    | 朝食付)12500円 🗸 第2希望:                                                                                                    | ~                                             |                  |          |             |
|                                                                                                    |                                                                                                    | INCOMPREND C 71                                                                                                    | · · · · · · · · · · · · · · · · · · ·                                                                                   |                                                                                                 |                                                                                                    |                                                                                                    |                                                                                                    |                                               |                  |          |             |
|                                                                                                    | ¢                                                                                                    | 剤除 更新<br>②全チェック                                                                                                    | f 番号 未定                                                                                                    | * 参加者名                                                                                          | * 参加者名カナ                                                                                                    | 性別 宿泊7/11(金                                                                                                    | 2) 宿泊7/12(土)<br>一括反映 	 一括反映                                                                                                    |                                               |                  |          |             |
|                                                                                                    | ご案内書面                                                                                                    | 前は<br>① 全チェック                                                                                                    | 新聞時未定                                                                                                    | * 参加者名                                                                                          | * 参加者名ヵナ                                                                                                    | 性別<br>(注別) (注) (マン) (マン) | t) 都泊7/12(土)<br>一張反映 ・ 一括反映<br>・ ・ ・ ・ ・ ・ ・ ・ ・ ・ ・ ・ ・ ・ ・ ・ ・ ・ ・                                                                                                     |                                               |                  |          |             |
|                                                                                                    | ご案内書面<br>▼ご案内書面 (クリッ?                                                                                                    | 剤除<br>量子エック                                                                                                    | 新日報号 未定<br>日本<br>日本<br>日本<br>日本<br>日本<br>日本<br>日本<br>日本<br>日本<br>日本<br>日本<br>日本<br>日本                                   | * #/##84                                                                                        | * @/uðð&/b/                                                                                                    | 性別<br>着泊7/11(金  マレー・マー・マー・マー・マー・マー・マー・マー・マー・マー・マー・マー・マー・マー                                                                                                    | <ul> <li>(計算数)</li> <li>(部泊7/12(土))</li> <li>(本)</li> <li>(本)</li> <li>((+))</li> <li>(-))</li> <li>((+))</li> <li>((+))<th></th><th></th><th></th><th></th></li></ul> |                                               |                  |          |             |

#### Apollon操作方法 ~参加者登録~

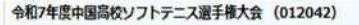

CLOSE

#### 参加申込

「宿泊の甲し込み」のありなしと、ご希望のホテル名を第3希望までご選択ください · 宿泊をされる場合は、「夢加者名」の漢字とカナ、性別をご入力の上、ご希望の「宿泊日」に「朝食付」をご選択ください 「お弁当」を注文される場合は、注文数をご入力ください 上記完了後「旅行条件書」をご確認の上同意にチェックを入れて「確認画面へ」をクリックして登録にお進みください ご登録後、お申込み内容が正しいかどうか今一度ご確認ください(ご登録内容の確認と締切前のご変更は「委加者登録」画面で可能です ※ 性別欄の選択もお願いいたします ※A 鳥取駅周辺ホテルタイプは洋室朝食付きです「スーパーホテル鳥取駅前」「スーパーホテル鳥取駅北口」「グリーンリ 10世前1 「ホテルレッシュ自動駅前1 「ホテルモナ ク鳥取」「アパホテル鳥取駅前南」「鳥取グリーンホテルモーリス」と「ホテルニューオータニ鳥取」のいずれか ※B 鳥取駅周辺ホテルタイプは洋室・夕食朝食付きです「鳥取ワシントンホテルプラザ」と「鳥取シラ ※C 鳥取市内和室タイプは和室・夕食朝食付きです「レーク大樹」「味覚のお宿 山田屋」 こうわら旅館・別館規見亭」「福田屋旅館」と「白兎会館」のいずれかです ※ 駐車場のお申込み、ツイン・喫煙の部屋希望等は、参加申込後に「連絡過デジョ から別途ご連絡ください ※ 宿泊先は全ての学校のお申込みが完了後に希望順で決定した! ちゃ 配層の関係上ご希望に添えない場合もございます,予めご了承ください 宿泊の申し込みあり、 ホテル希望(申込記号) 第1希望: A:鳥取期間辺ホテルタイプ(洋室・夕食なし朝食付) 12500円 < 第2希望: C:鳥取市内和室タイブ(夕食付朝食付)12500円 ▼ 第3希望 + 11.4VI010EF 711 宿泊7/11(余) 宿泊7/12(十) \*\* \* #110 00-0 参加者名力ナ 全チェック ~ × ~ × ~ ۷ ۷ 行を追加 ※参加者を追加したい場合は「行追加」ボタンをクリックしてください。一度の登録は20名までです。20名を練える場合は登録後、追加をしてくだ お弁当 7/11(金) 7/12(±) 7/13(日) #当(お茶付き)(¥850) 旅行条件書 必ず事前に旅行条件書をお読みいただいた上で申込をお願いいたします。 ?旅行条件書』をクリックし、表示されたページを保存してください。郵送による交付を希望する場合は、取扱店舗にご連絡くださいますようよ しくお願いいたします。 表示されたページを保存し、内容を確認し、同意しました 旅行条件書 7117 チェックをつけた豊加者を削除

宿泊の申し込みがない場合は[なし」を選択 してください

宿泊する参加者名を入力し宿泊日を選択して ください。行が足りない場合は[行を追加] から追加が可能です ※一度の登録は10名までです。10名を超え る場合は一度登録してから追加してください

必要なお弁当個数をご入力ください

左側 [旅行条件書] をご一読の上、 『表示されたページを保存し、内容を 確認し、同意しました』にチェック☑を入れ [確認画面へ] をクリックして ご登録ください

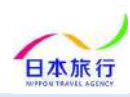

#### Apollon操作方法 ~参加者登録~

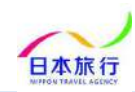

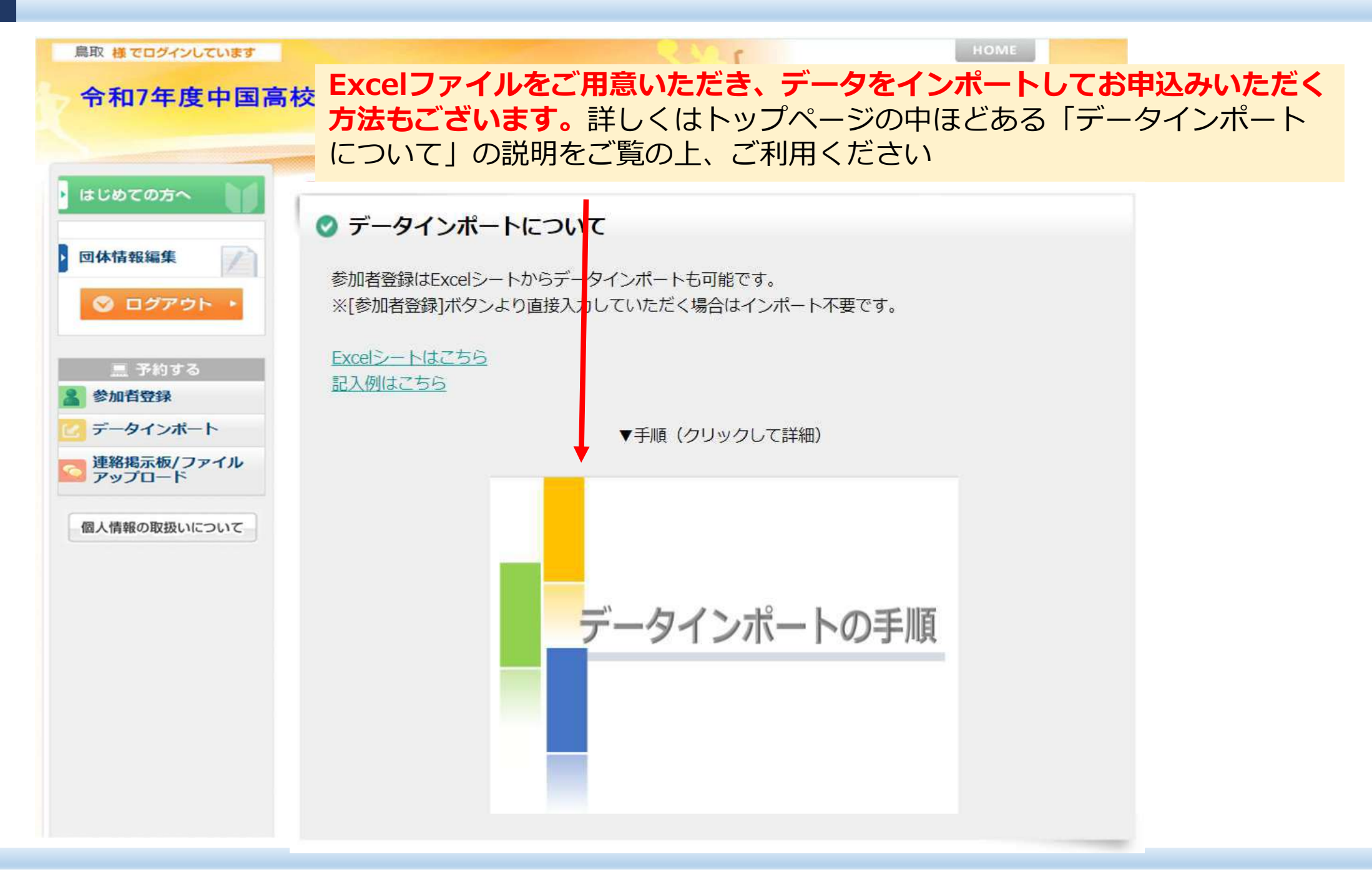

### ~連絡掲示板~

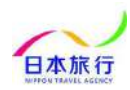

### **喫煙室等のご希望等、ご相談・ご要望は [連絡掲示板] で承ります。**何かございましたら詳細を書き込みの上、お問合せください

#### ※返信までお時間を要する場合がございます。お急ぎのご用件はお電話にてご連絡ください (0857-24-7322)

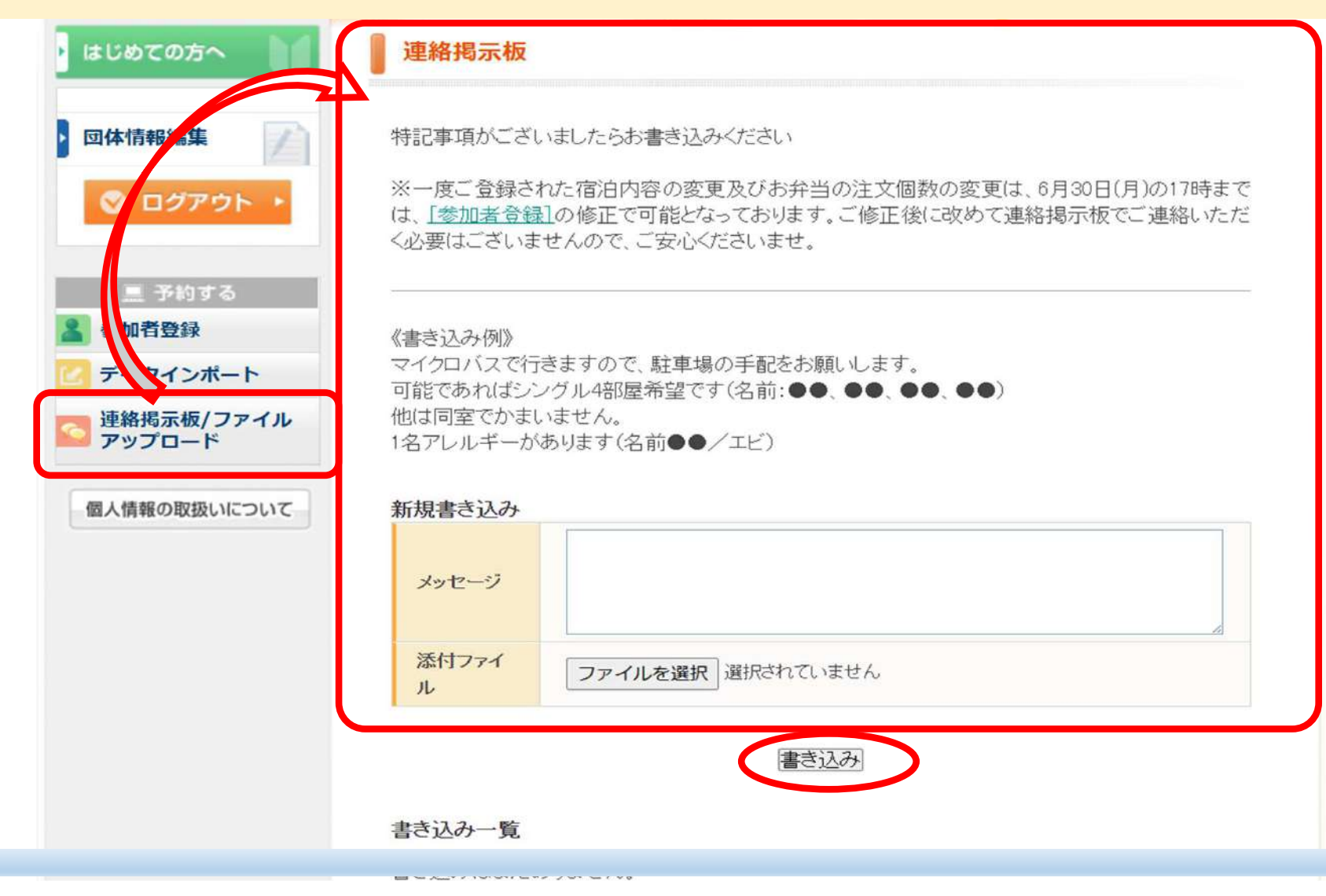

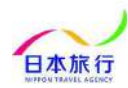

#### [連絡掲示板]への返信は管理者がチャット形式でいたします ※返信までお時間を要する場合がございますので、翌営業日以降に内容をご確認ください

| <ul> <li>         ・団体情報編集         <ul> <li>             ログアウト         </li></ul> </li> </ul> | 特記事項がございましたらお書き込みください                                                                     |            |
|----------------------------------------------------------------------------------------------|-------------------------------------------------------------------------------------------|------------|
|                                                                                              | 新規書き込み                                                                                    |            |
|                                                                                              | メッセージ                                                                                     | ,          |
| ■ 予約する                                                                                       | <b>添付ファイル</b><br>ファイルを選択 選択されていません                                                        |            |
| 🔔 参加者登録                                                                                      | 書き込み                                                                                      |            |
| 🕑 データインポート                                                                                   | 書き込み一覧                                                                                    |            |
| 🧙 連絡掲示板/ファイ<br>ルアップロード                                                                       | ご希望承りました。<br>駐車場は、配宿後に改めてご連絡させていただきます。<br>お部屋希望につきましては、配宿の関係上、ご希望に沿えない場合もございます。予めご了承ください。 |            |
| 個人情報の取扱いについて                                                                                 | また、アレルギーの件も承知いたしました。ご連絡ありがとうございました。 管: 2024 04 11 11.0                                    | ·理者        |
|                                                                                              | マイクロバスで行きますので、駐車場の手配をお願いします。<br>可能であればシングル4部屋希望です(名前:●●、●●、●●、●●)<br>他は同室でかまいません。         |            |
|                                                                                              | 「名アレルキーかめります(名前●●/エビ) お<br>2024-04-11 10:4                                                | 客様<br>1:09 |

### ~宿泊先決定後~

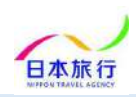

#### 宿泊先は2025年6月23日(月)頃に決定いたします。決定後ご登録メールアドレスに 料金確定のご連絡メールを送信いたします。内容をご確認の上、お支払いをお願いいたします

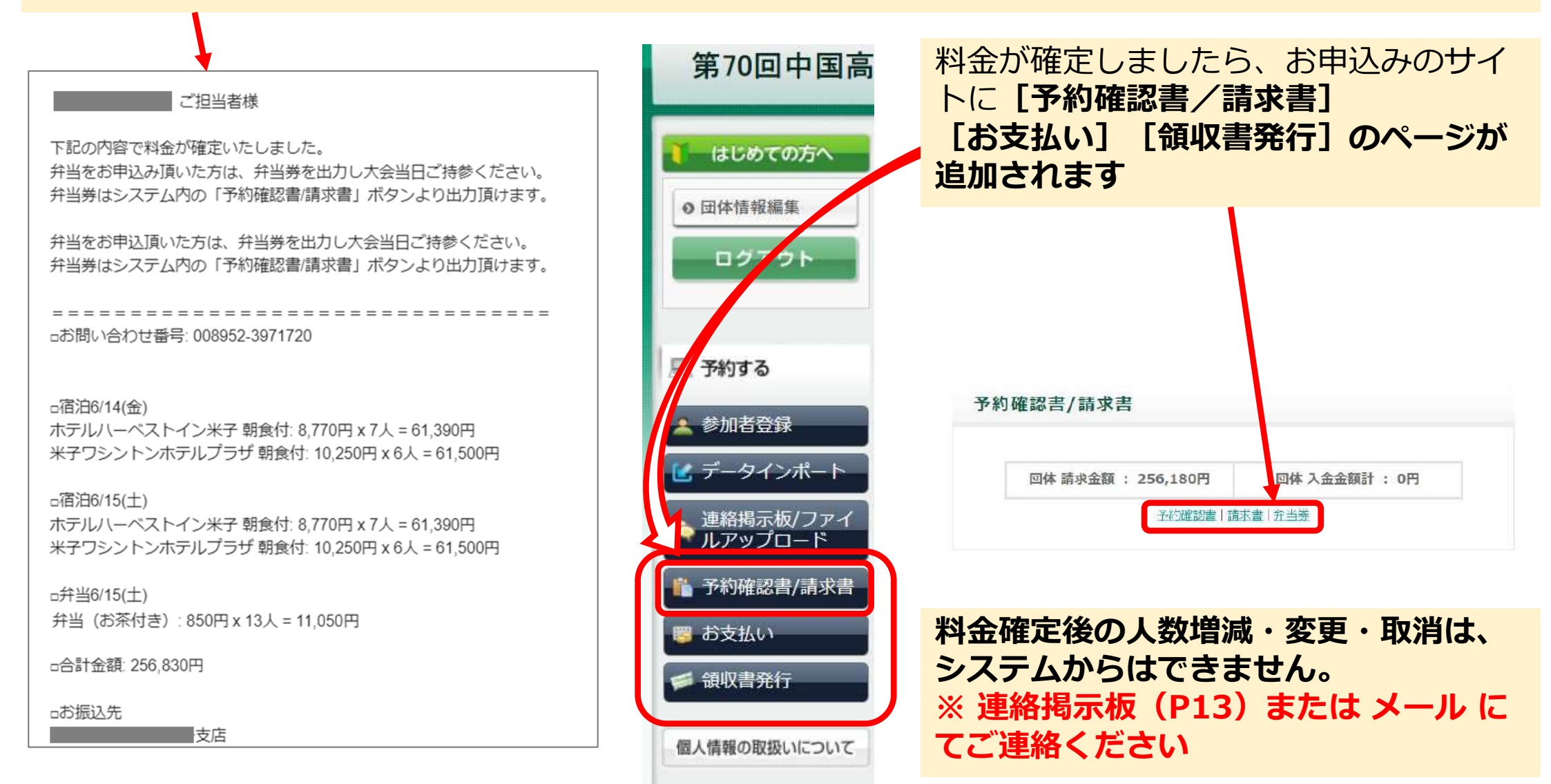

### ~予約確認書・請求書・弁当券~

### Apollon操作方法 ~予約確認書・請求書~

大会名

### 予約確認書

| 宛名を編集する                                                                                                    |   |      |       |                                |                                    | 日期3                                                    |
|----------------------------------------------------------------------------------------------------|---|------|-------|--------------------------------|------------------------------------|--------------------------------------------------------|
| Z                                                                                                    | Ŧ | 約 確  | 器     | 書                              |                                    |                                                        |
| 問合せ番号:008952-4098998<br>≠旅行 様                                                                                                    |   |      |       |                                | 株式会社日<br>島取県<br>JR西日本山<br>TE       | 本旅行来子支<br>〒683-00<br>米子市弥生町<br>1豊支社ビル1<br>LI0859-33-18 |
| 3、<br>回中国高等学校剣造選手権大会<br>ご利用金額                                                                                                    |   | お支払い | 進度    |                                | 浅額                                 |                                                        |
| ¥ 239,950                                                                                                    |   |      | best. | ¥                              | ¥ 239                              | 9,950                                                  |
| 宿泊6/14(查)<br>施設名·食事条件                                                                                                    | ł |      |       | 人數                             | 単価                                 | 估計                                                     |
| ホテルハーベストイン米子朝食付                                                                                                    |   |      |       | 4                              | 8,800                              | 35,20                                                  |
| 米子ワシントンホテルブラザ朝食付                                                                                                    |   |      |       | 6                              | 10,300                             | 61,80                                                  |
|                                                                                                    |   |      |       |                                |                                    |                                                        |
| 宿泊6/15(土)<br>施設名 - 食事条件                                                                                                    |   |      | 1     | 人數                             | 単価                                 | 合計                                                     |
| 宿泊6/15(土)<br>施設名・食事条件<br>ホテルハーベストイン米子 防食付                                                                                                    |   |      |       | 人数<br>7                        | <b>単価</b><br>8,800                 | <b>合計</b><br>61,60                                     |
| (第260/15(土)<br>第286 - 食事条件<br>ホテルノーベストイン米子 研食付<br>米子ワシントンホテルプラザ 新食付                                                                                             |   |      |       | 入数<br>7<br>6                   | <b>単価</b><br>8,800<br>10,300       | <b>合計</b><br>61,600<br>61,800                          |
| 御治6/15(土)<br>施設名・食事条件<br>パンプレノニーベストイン米子 研究付<br>米子ワシントンホフルブラゼ 新会付<br>弁当6/15(土)                                                                                   |   |      |       | 入數<br>7<br>6                   | <b>単値</b><br>8,800<br>10,300       | 合計<br>61,600<br>61,800                                 |
| 田治6(15(土)<br>施設名・食事条件<br>ホテルレーベストイン米子 研究付<br>米子ワシントンホテルブラゼ 新会付<br>弁当6(15(土)<br>身当名                                                                              |   |      |       | 人数<br>7<br>6<br>人数             | 単値<br>8,800<br>10,300<br>単価        | 合計<br>61,600<br>61,800                                 |
| 研治0/15(土)<br>施設名・食事条件<br>ホテルノニーベストイン米王 報会付<br>米子ワシントンホテルプラゼ 朝食付<br>井当6/15(土)<br>身当名<br>弁当(お系付き)                                                                 |   |      |       | 入数<br>7<br>6<br>人数<br>10       | 単価<br>8,800<br>10,300<br>単価<br>850 | 合計<br>61,600<br>61,800<br>合計<br>8,500                  |
| <ul> <li>(注意の15(土)</li> <li>注意記名・食事条件</li> <li>(ホテルレーベストイン米子 等負付</li> <li>(米子ワシントンホテルブラザ 物負付</li> <li>弁当6/15(土)</li> <li>弁当(お示付き)</li> <li>弁当6/16(日)</li> </ul> |   |      |       | 入数<br>7<br>6<br>人数<br>10       | 學師<br>8,800<br>10,300<br>學師<br>850 | 合計<br>61,60<br>61,80<br>合計<br>8,50                     |
| 甘油6/15(土)<br>建設名・食事条件<br>ポテルレーベストイン米子 研究付<br>米子ワシントンホテルブラザ 研究付<br>弁当6/15(土)<br>弁当(お示付き)<br>弁当6/16(日)<br>弁当名                                                     |   |      |       | 入数<br>7<br>6<br>人数<br>10<br>入数 | 学価<br>8,800<br>10,300<br>単価<br>850 | 信1,600<br>61,600<br>61,800<br>合計<br>8,500              |

#### 予約内容をご確認ください

|           | ご請求総額             | お支払い額                                   |      | ご利算額   |             |
|-----------|-------------------|-----------------------------------------|------|--------|-------------|
|           |                   | ¥ ¥239,9                                |      |        |             |
| 宿泊6/14(金) |                   |                                         |      |        |             |
|           | 施設名·食事条件          |                                         | 数    | 単価     | 合計          |
| ホテルハーベ    | ストイン米子朝食付         |                                         | 4    | 8,800  | 35,200      |
| 米子ワシントン   | ンホテルプラザ朝食付        |                                         | 6    | 10,300 | 61,800      |
| 宿泊6/15(土) |                   |                                         |      |        |             |
|           | 施設名·食事条件          | , i i i i i i i i i i i i i i i i i i i | 、数   | 単価     | 合計          |
| ホテルハーベ    | ストイン米子朝食付         |                                         | 7    | 8,800  | 61,600      |
| 米子ワシント    | ンホテルブラザ 朝食付       |                                         | 6    | 10;300 | 61,800      |
| 弁当(お茶付)   | <b>弁当名</b><br>き)※ | د<br>ا                                  | 10   | 単価 850 | 合計<br>8,500 |
|           | na m.             |                                         | 14   |        |             |
| 开当6/10(日) | 并当名               | ز                                       | 、數   | 単価     | 合計          |
| 幷当(お茶付)   | ē) %              |                                         | 13   | 850    | 11,050      |
| ご請求総額     |                   | ¥239,950                                | 内消費税 |        | ¥21,484     |
|           | 10%対象             | ¥220,400                                | 内消費税 |        | ¥20,036     |
|           | 免税事業者10%对象        | ¥0                                      | 内消費税 |        | ¥0          |
| 消費税区分     | 8%対象              | ¥19,550                                 | 内消費税 | ¥1,448 |             |
| 免税事業者8%対象 |                   | ¥D                                      | 内消費税 |        | ¥0          |
| _         | 対象外               | ¥0                                      | 内消費税 |        | ¥0          |
| ※軽減税率対4   | <b></b> 家         |                                         |      |        |             |
|           |                   |                                         |      |        |             |

ご請求金額を期限内に銀行振込または コンビニ決済にてお支払いください

請求書

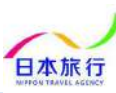

### ~支払い方法~

#### Apollon操作方法 ~お支払い方法~

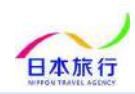

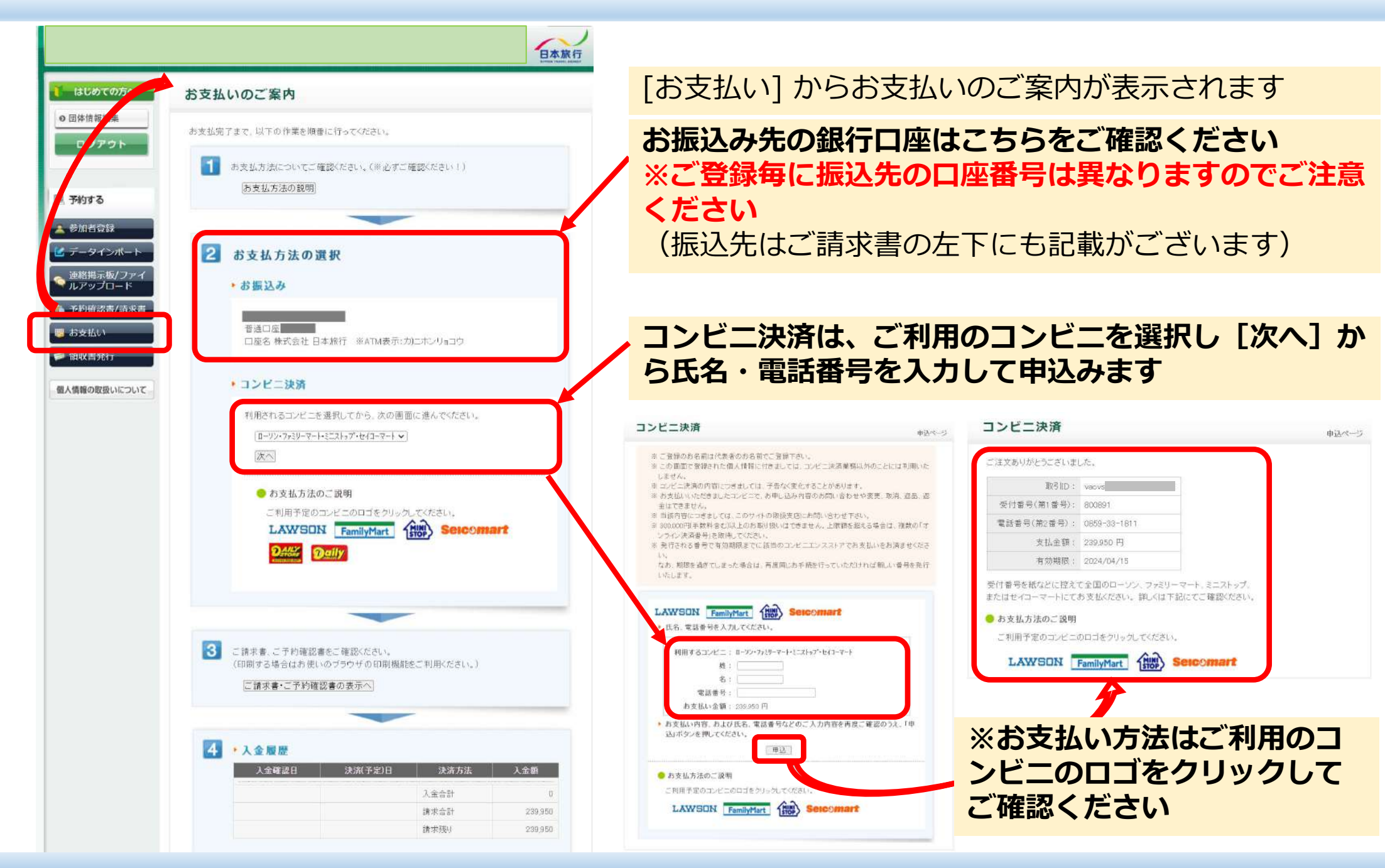

### ~領収書発行~

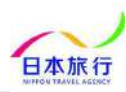

#### ご入金後、領収書が必要な方は [領収書発行] から [新規領収書入力] へ進んでください

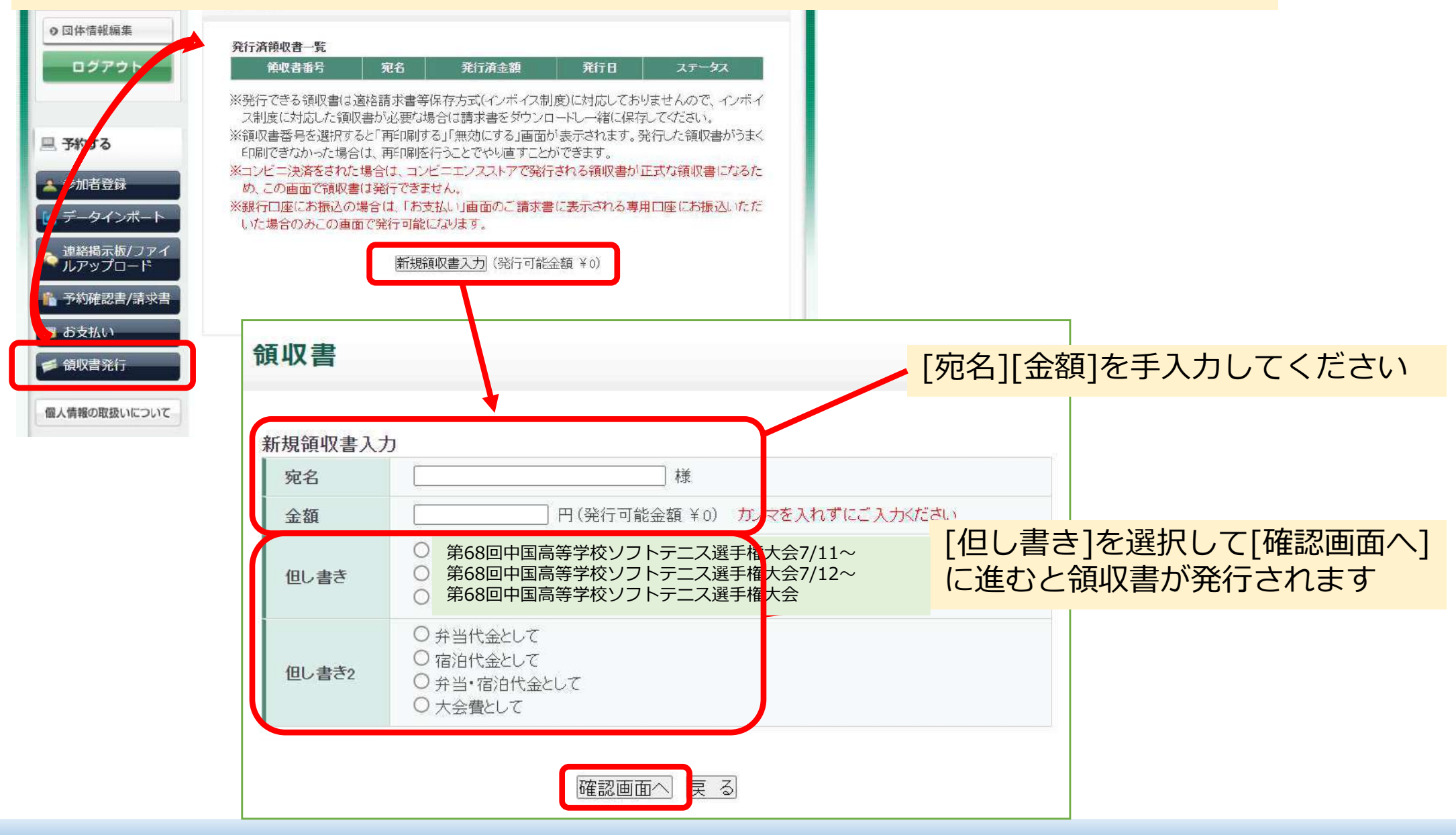

### ~予約の変更・取消~

#### Apollon操作方法 ~予約の変更・取消~

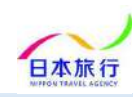

#### [参加者登録]から、人数の減員・増員が可能です ※システムからの変更・取消は、7月4日(金)の17時が締め切りです それ以降は 連絡掲示板 または メール にてご連絡ください

|                     | 第70回中国高等学校剣道選手權大会(008952)                              | 参加者を削除する場合は、削                                |
|---------------------|--------------------------------------------------------|----------------------------------------------|
|                     | 参加申込                                                   | 除のデータにチェックを入れ                                |
| 🥡 はじめての方へ           | 宿泊の申し込みあり~                                             | てから <b>[チェックをつけた参</b>                        |
| ○ 団体情報編集            | ホテル希望(申込記号)、新福望: ①ホテルハーペス                              | <mark>M者を削除]</mark> を                        |
| ログアクト               | ②米子ワシントンホテルブラザ 第3希望: ③グリーンリッチホテル<br>★ は必須項目です。         | クリックして削除します                                  |
|                     | 削除 更好 掛号 未定 ★ 参加者名 ★ 参加者名カナ<br>□全チェッ                   |                                              |
|                     |                                                        |                                              |
| 一子約13               |                                                        |                                              |
| ▲ 参加者登録             |                                                        |                                              |
| 🕑 データインポート          |                                                        |                                              |
| ☆ 連絡掲示板/ファイ         | 行を追加 ※参加者を追加したい場合は『行追加』ボタンをクリックしてくださ<br>をしてください。       | い。一度の登録は10名までです。10名を超える場合は登録後、追加             |
| 内容を変更する場合は、変更後、     | お弁当                                                    |                                              |
| [確認画面へ] をクリックしてくださ  | 6/15(土)<br>おにぎり弁当 (お茶付き) (¥800)                        | 6/16(日)                                      |
| しい                  |                                                        |                                              |
| ※ [確認画面へ] をクリックしない場 | 旅行条件書                                                  | r.:                                          |
| 合は修正が反映されませんのでご注意   | 旅行条件書』をクリックし、表示されたページを保存してください。<br>さいますようよろしくお願いいたします。 | 。<br>郵送による交付を希望 <sup>1</sup> る場合は、取扱店舗にご連絡くだ |
| ください                | 旅行条件書 ■表示されたページを保存し、内容を確認し                             | へ 同意しました                                     |
|                     | 確認画面へ クリア                                              | チェックをつけた参加者を削除                               |

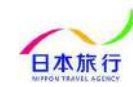

#### ◎ 取消料について

| 取消日                               | 取消料(お一人様)  |
|-----------------------------------|------------|
| ①旅行開始日の前日から起算してさかのぼってご旅行出発の21日前まで | 無料         |
| ②旅行開始日の前日から起算してさかのぼってご旅行出発の8日前まで  | 旅行代金の 20%  |
| ③旅行開始日の前日から起算してさかのぼってご旅行出発の2日前まで  | 旅行代金の 30%  |
| ④ご旅行出発の前日まで                       | 旅行代金の 40%  |
| ⑤ご旅行出発の当日まで                       | 旅行代金の 50%  |
| ⑥旅行開始後の解除及び無連絡不参加                 | 旅行代金の 100% |

①お客様のご都合により予約を取消す場合には、1泊ごとに取消料を申し受けます。

②取消基準日は弊社営業日・営業時間内とさせていただきます。営業時間外の着信、受信については翌営業日の取扱いとさせていただきます。なお、お電話での変更・取消はトラブル防止のため受付いたしません。

※ご旅行代金(宿泊)のお取消に関しましては、1泊目から起算いたします。

2日目以降のお取消しに関しましては旅行開始以降となり、宿泊代金の100%となります。精算(返金)につきましては、大会終了後、上記取消料と送金手数料を差し引いて精算(返金)させていただきます。

#### <弁当に関して>

| <b>弁当取消日</b> | 取消料(お一人様) |
|--------------|-----------|
| ①昼食受取日の2日前   | 無料        |
| ②昼食受取日の前日・当日 | 100%      |

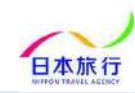

#### ご要望・ご相談は 連絡掲示板 (P13) またはメールにてご連絡ください

### https://va.apollon.nta.co.jp/tennis2025tottori/

株式会社日本旅行 鳥取支店 担当:桑谷(くわたに)・西谷(にしたに) 〒680-0845 鳥取県鳥取市富安2丁目159番地 久本ビル2階 電話:0857-24-7322 FAX:0857-24-4927 mail:tottori\_tis@nta.co.jp

営業時間:平日9:30~17:30(土日祝日休業)